## Zoom のインストール手順と参加方法

Windows(PC やタブレットから参加する)

1. ブラウザで<u>https://zoom.us/</u>を開きます。

| ■第(E) 表示(V) お気に入り(A) ソール(T) へんプ(H) | チモモリクエカ 1888 795 986 リノース・ ガチャ 「ミーティングに参加す |
|------------------------------------|--------------------------------------------|
| 2000 ジューブルン・ ノブンと細胞 宮葉世話への法語に合わせ   | こうとうままままます。 いつつ いつううりまれてす る。」をクリックします。     |
| この危機的状況を乗り越えるため、ユーザーを支援            | するリソースを開発しました。詳細はこちらをクリックしてください。           |
| 完璧なビデオ。                            |                                            |

2. ミーティング ID を入力します。

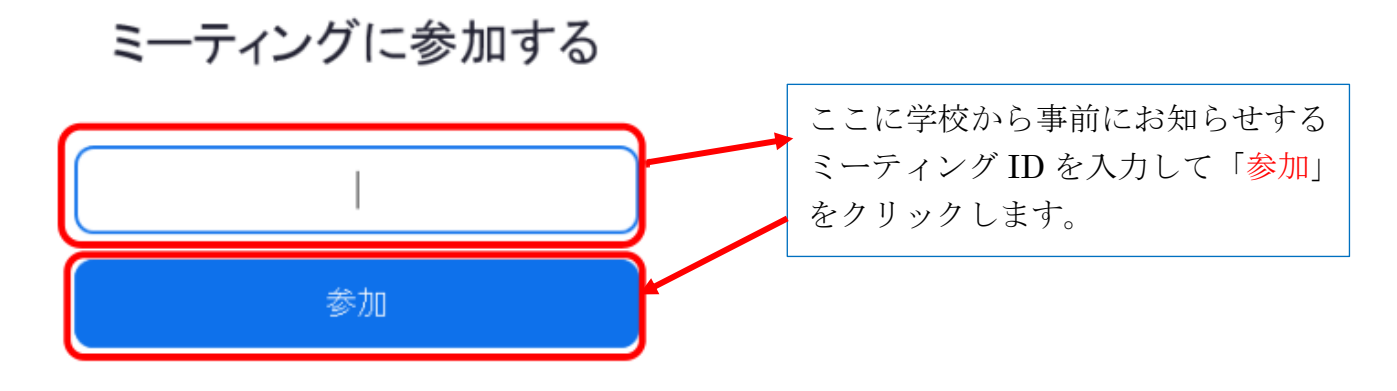

3. ダウンロードしてインストールします。

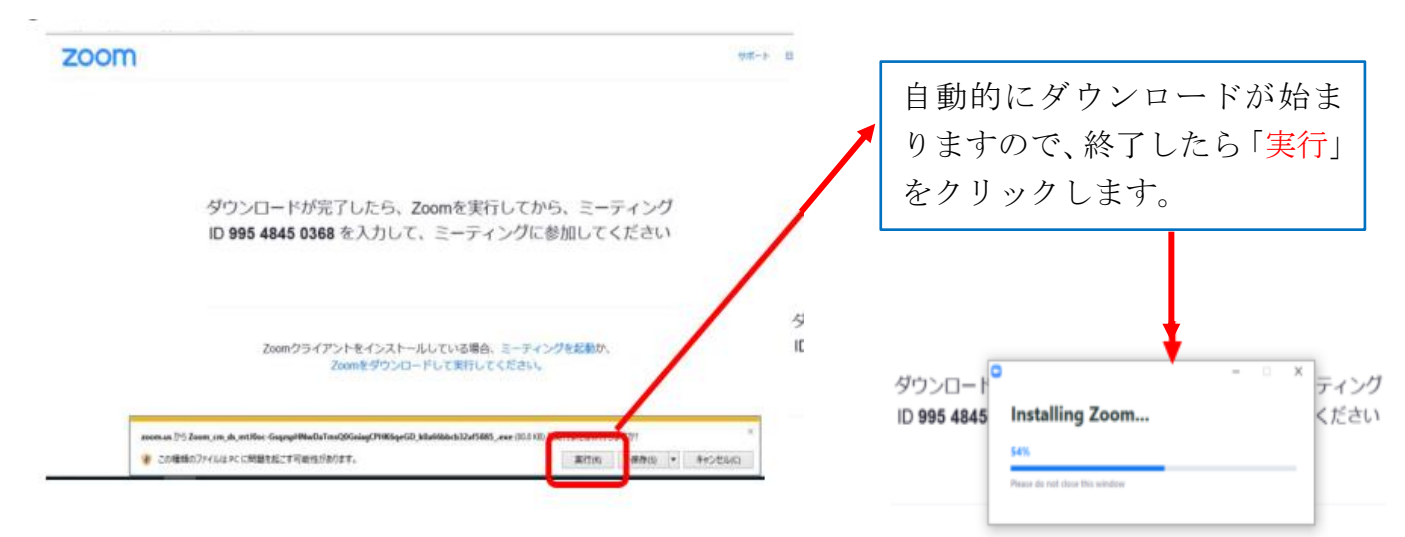

wwwカライアントをインフトニルしている場合、ミニティングを記載が

| 4. 名前とパスワードを入力します。<br>■ Zoom ×<br>名前とミーティングパスワードを入<br>カレアください | 「表示名」を入力します。ミ<br>ーティング中(朝の会の間)表<br>示される名前になりますので<br><mark>児童の名前</mark> を入力します。            |
|---------------------------------------------------------------|-------------------------------------------------------------------------------------------|
|                                                               | <mark>事前に学校からお知らせする</mark><br><mark>パスワード</mark> を入力します。                                  |
| マ 将来のミーティングのためにこの名前を記憶する<br>ミーティングに参加 キャンセル                   | 例えば兄弟で利用する場合、<br>このチェックが付いていると<br>はじめて入力した名前が残っ<br>てしまうので、チェックを外<br>しておくと名前の間違いを防<br>げます。 |

5. ミーティングに参加します。

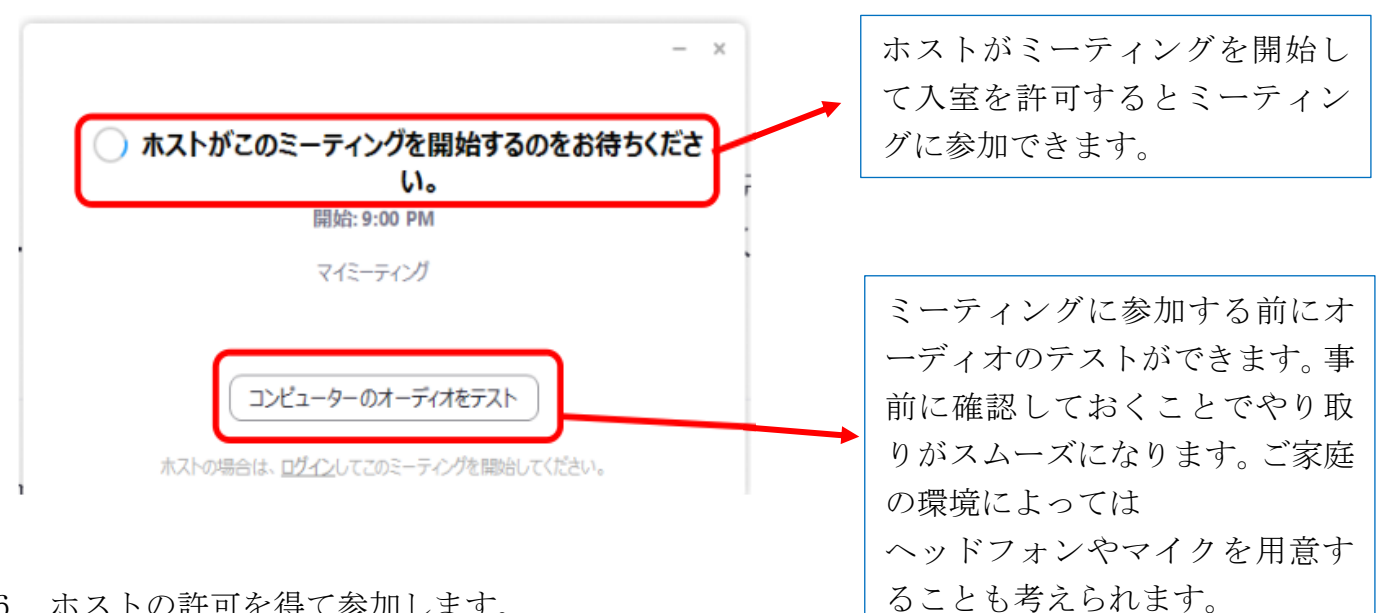

6. ホストの許可を得て参加します。

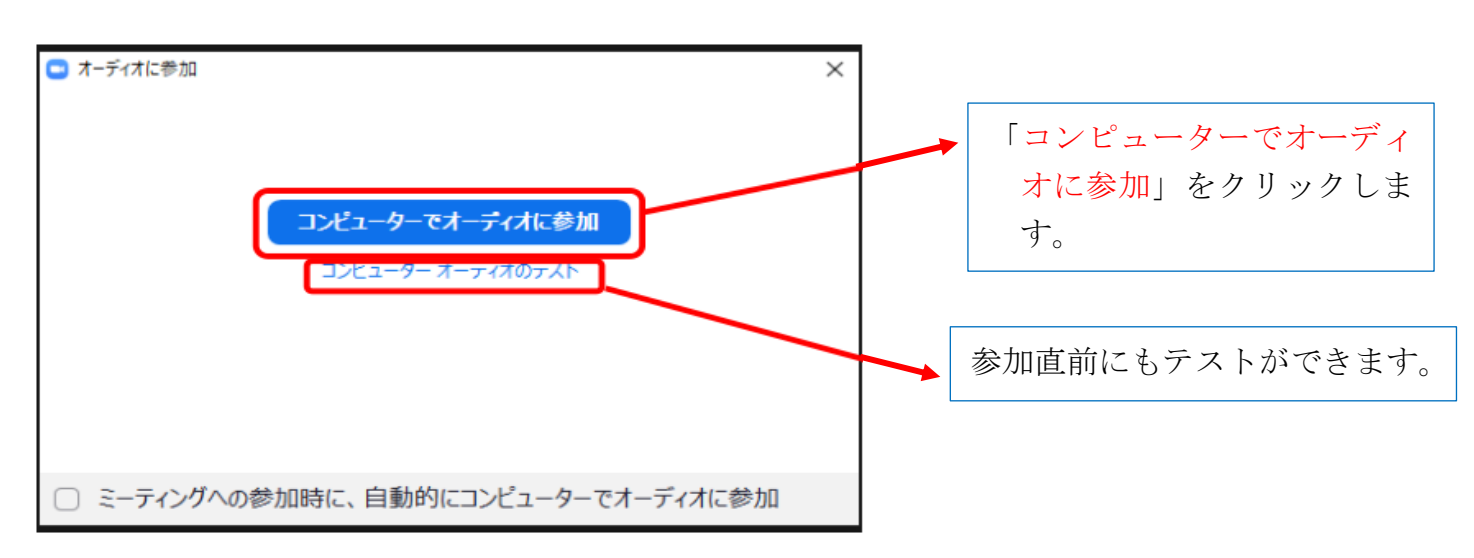